# mediaQuiz Home GUIDA UTENTE

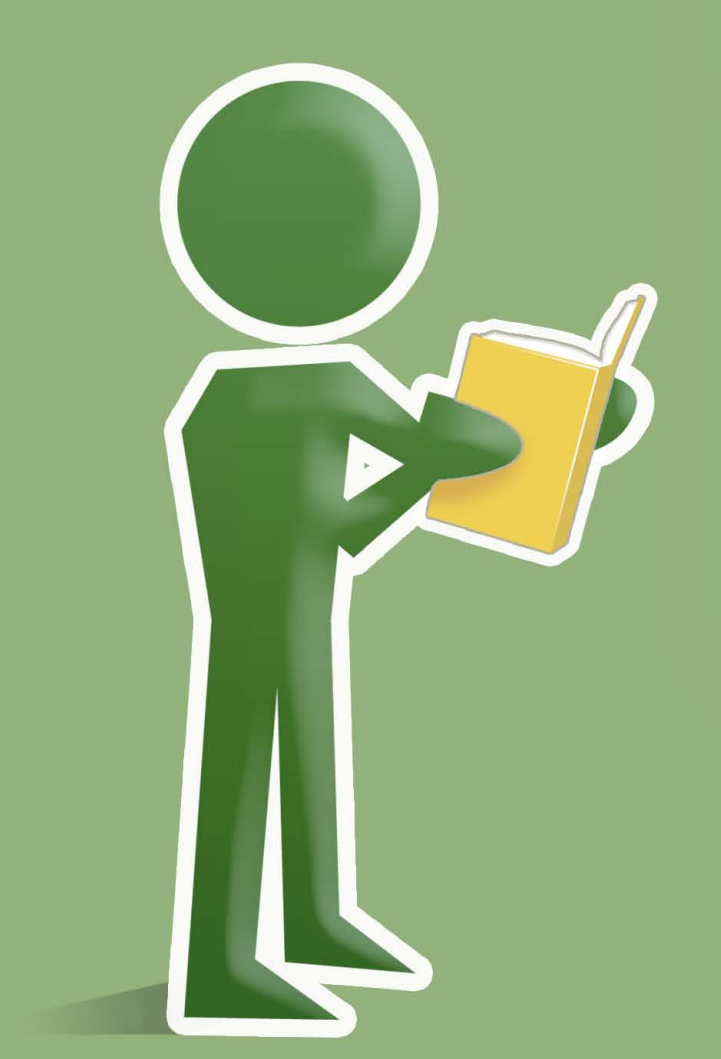

Il software per le esercitazioni a casa

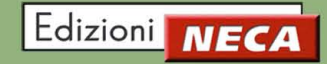

#### Note sulla documentazione

La documentazione tecnica viene fornita cosi com'è, unicamente a scopo informativo e Edizioni NECA non fornisce alcuna garanzia in merito alla precisione o l'utilizzo di tali informazioni, inoltre si riserva il diritto di apportare modifiche senza preavviso. L'utente si assume il rischio dell'utilizzo della documentazione tecnica o delle informazioni in esse contenute. Edizioni NECA non si assume alcuna responsabilità per gli eventuali danni indiretti, consequenziali o per altri danni di qualsiasi tipo risultanti dall'utilizzo improprio del software.

#### Copyright

Se non diversamente specificato dalla licenza, nessuna parte di questa pubblicazione può essere riprodotta, registrata in un sistema di archiviazione o trasmessa in qualsiasi forma o con qualsiasi mezzo di registrazione senza l'autorizzazione scritta della Edizioni NECA.

#### Licenza e Marchi

Windows è un marchio registrato di Microsoft Corporation, Pentium è un marchio registrato di Intel Corporation, Flash e Acrobat Reader sono marchi registrati da Adobe. Altri nomi di prodotti citati in questo manuale sono riconosciuti come marchi registrati delle rispettive società produttrici.

# mediaQuiz Home GUIDA UTENTE

# Indice

| ntroduzione                             |        |
|-----------------------------------------|--------|
| Convenzioni del manuale                 |        |
| /lediaQuiz Home                         |        |
| Menu generale                           |        |
| Esercitazioni di base                   |        |
| Domande "Normali"                       |        |
| Domande "Difficili"                     |        |
| Domane "Dubbie"                         |        |
| Domande "per Errori"                    |        |
| Simulazione d'esame                     |        |
| • Risultati                             |        |
| Valutazione esercitazioni "Simulazione  | esame" |
| Valutazione complessiva delle esercitaz | zioni  |
| Contributi multimediali                 |        |
| Video lezioni                           |        |
| Incroci animati                         |        |
| Per uscire                              |        |
|                                         |        |

# INTRODUZIONE

MediaQuiz Home è il software per le esercitazioni a casa che ti aiuterà ad affrontare l'esame meglio e soprattutto senza sorprese! In questa guida vedremo nel dettaglio le sue caratteristiche e come utilizzare al meglio le sue potenzialità.

# Convenzioni del manuale

Per facilitarti la lettura, la comprensione e la ricerca delle informazioni, in questo manuale utilizzeremo le seguenti convenzioni grafiche:

| "INVIO"                                          |
|--------------------------------------------------|
| Indica un comando da tastiera                    |
| "Risultati"                                      |
| Indica il pulsante di un comando o una funzione  |
| "CONTRIBUTI MULTIMEDIALI \ VIDEO LEZIONI"        |
| Indica la sequenza gerarchica delle voci di menu |

# MEDIAQUIZ HOME

MediaQuiz Home si può suddividere in tre parti principali, le **"Esercitazioni di base**", la **"Simulazione d'esame**" e i **"Contributi multimediali**"; Vediamole nel dettaglio.

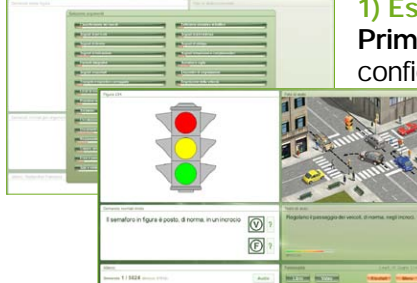

#### 1) Esercitazioni di base

**Primo passo** nel percorso di apprendimento che devi svolgere per prendere confidenza con il programma di esame.

Comprendono **funzioni audio** (per ascoltare il quiz), **video** (prima e dopo le domande per spiegare i quiz o commentare gli errori), **spiegazioni con immagini** e richiami alle **pagine del manuale** di teoria NECA. Forniscono inoltre un **monitoraggio** completo dei **risultati delle esercitazioni** visualizzando **grafici e altri dati statistici**.

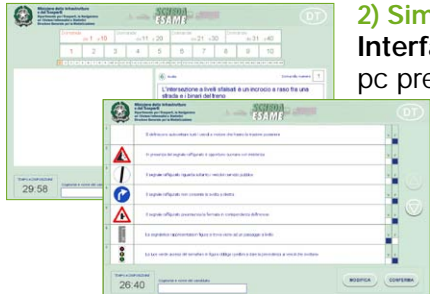

#### 2) Simulazione d'esame

**Interfaccia grafica identica** a quella che troverai **il giorno dell'esame** nel pc presso la motorizzazione, dotata degli **stessi comandi e funzioni**.

La simulazione d'esame propone 600 schede composte da 40 domande estratte con criterio casuale, dai 25 capitoli che suddividono il database ministeriale.

Al termine della simulazione potrai **correggere** tutti gli eventuali errori commessi o **valutare complessivamente** le prove fino a quel momento svolte.

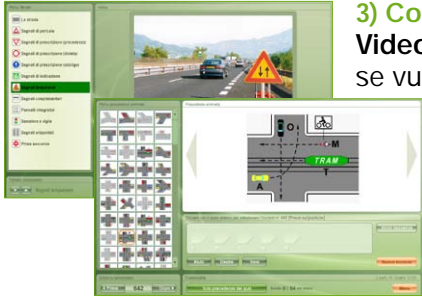

#### 3) Contributi multimediali

Videolezioni e precedenze animate; le videolezioni sono un valido aiuto se vuoi ripassare argomenti svolti in aula che non ti ricordi bene o non sei riuscito a seguire.

Le precedenze animate invece ti aiutano a comprendere le regole generali sulla precedenza, consentendo di esercitarsi sugli incroci previsti nel programma d'esame; in un'apposita area sono inoltre richiamabili tutte le domande vere relative a ciascun incrocio.

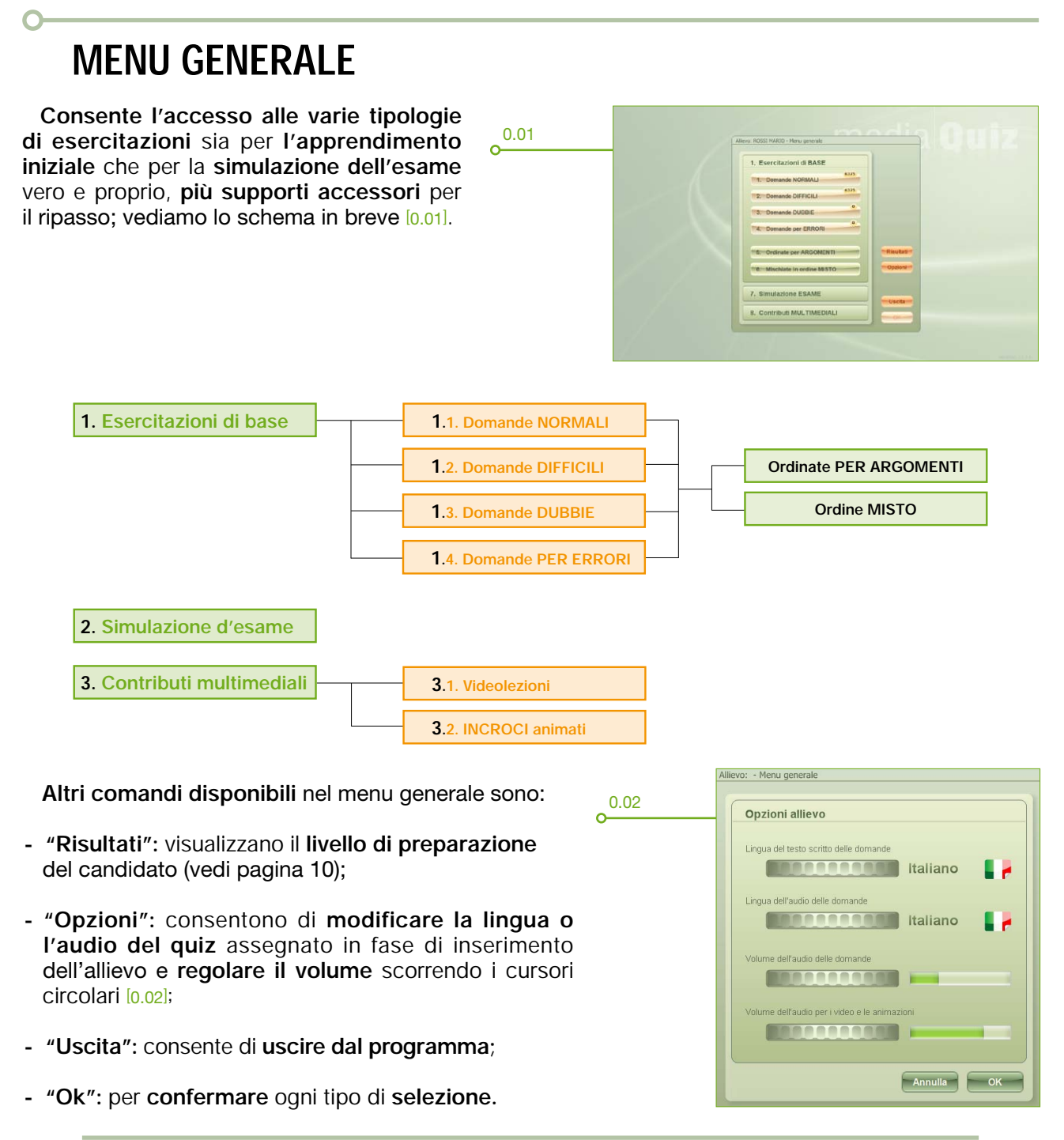

# 1. Esercitazioni di BASE

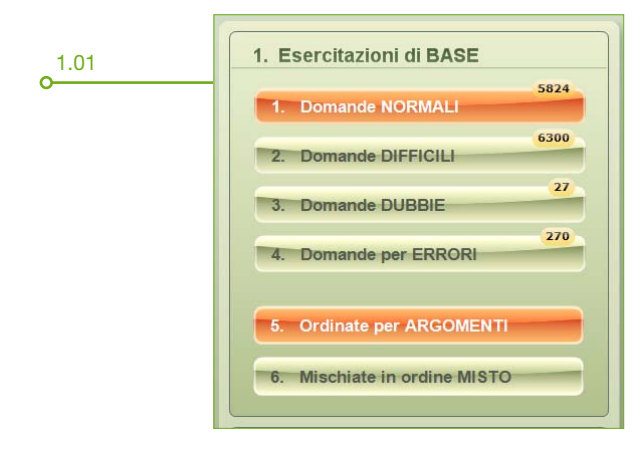

Rappresentano il **primo passo per l'esercitazione** sul programma di esame; per iniziare:

- scegli il tipo di esercitazione (es. "1. Normali",
   "2. Difficili", "3. Dubbie" o "4. Per Errori"). I numeri all'interno dei riquadri indicano la quantità di domande ancora da svolgere;
- seleziona il tipo di ordinamento cliccando il tasto "5. Ordinate per ARGOMENTI" o "6. Mischiate in ordine MISTO".

#### 1.1. Domande "Normali"

l contenuti e la **disposizione** di questa interfaccia sono **comuni alle altre tipologie di esercitazione normali** (cioè dotate di contributi didattici); vediamo come è composta e le funzioni disponibili [1.02].

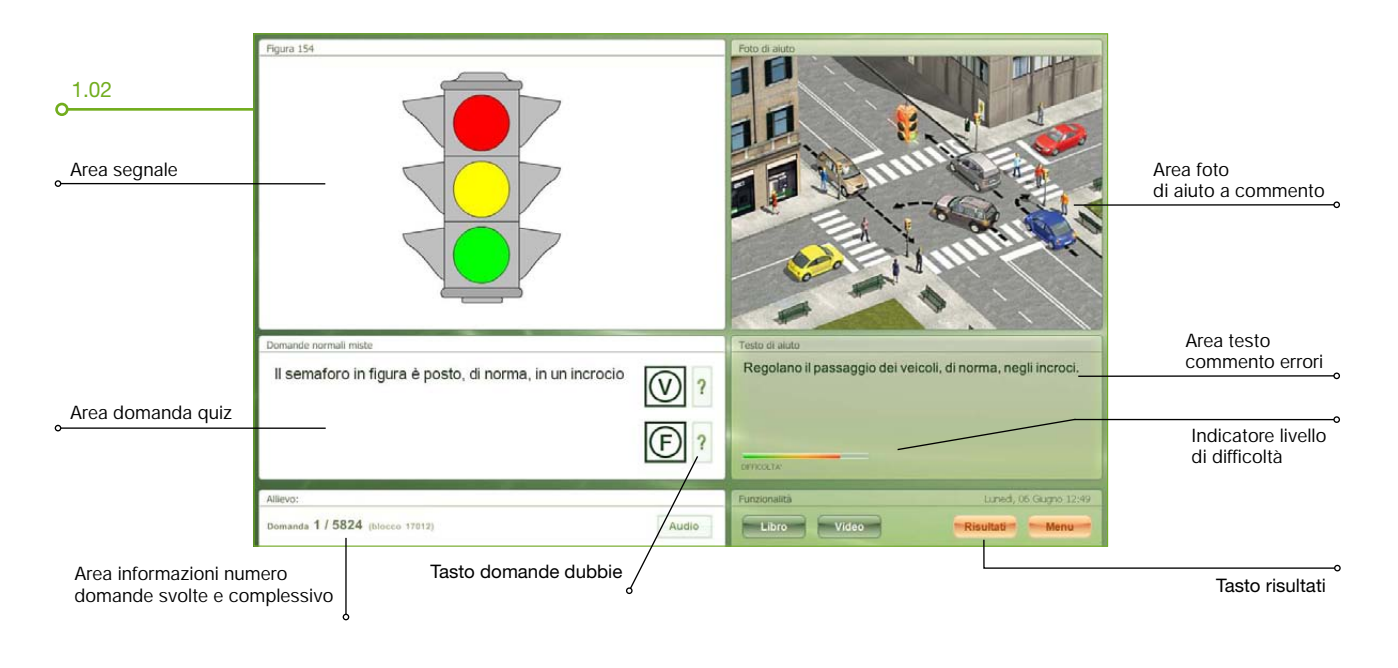

#### COME FUNZIONA

In caso di **risposta errata**, **una volta cliccato** (o digitato) il tasto V o F, mediaQuiz Home visualizza la foto e i commenti relativi allo sbaglio che hai commesso fino a quando non viene cliccata una qualunque parte dello schermo o viene premuto un tasto; in caso di risposta corretta prosegue automaticamente alla domanda successiva.

Come impostazione predefinita è previsto un breve commento (e a volte un'immagine) di aiuto prima che rispondi alla domanda.

Quando sei indeciso sulla risposta da dare è possibile cliccare sul pulsante ? di fianco ai tasti V ed F; in tal modo la domanda, indipendentemente che se hai risposto in modo corretto o errato, viene archiviata nell'elenco delle "Dubbie" quindi potrai rivederla in un secondo tempo (vedi pagina 7). Ecco alcune funzioni disponibili:

- indicatore del livello di difficoltà: posto in basso sotto l'area dei commenti segnala, tramite colore verde, giallo e rosso a quali domande è bene rispondere con maggiore attenzione. Il colore rosso consiglia ovviamente la massima attenzione;
- "Audio": cliccando il relativo tasto puoi ascoltare il quiz e, se vuoi cambiare la lingua del testo scritto, dell'audio o regolare il volume, clicca dal menu il pulsante "Opzioni" (vedi pagina 1, [0.03]);
- "Libro": consente di visualizzare le pagine del manuale di teoria NECA [1.03]. Per avanzare o arretrare di pagina clicca i tasti clicca i tasti mentre per chiudere la pagina clicca il tasto clicca i tasto clicca i
- "Video": consente di caricare diversi tipi di filmati, ad esempio:
- prima di rispondere alla domanda: fornisce una breve spiegazione sull'argomento;
- dopo aver risposto in modo errato: commenta e spiega l'errore commesso [1.04];
- dopo aver risposto in modo errato ad una domanda sulle precedenze: visualizza l'animazione della sequenza corretta [1.04];
- "Risultati": si accede ad una una serie di dati (es. grafici, medie, schede fatte, ecc.) per stabilire il livello di preparazione che hai raggiunto [1.05].

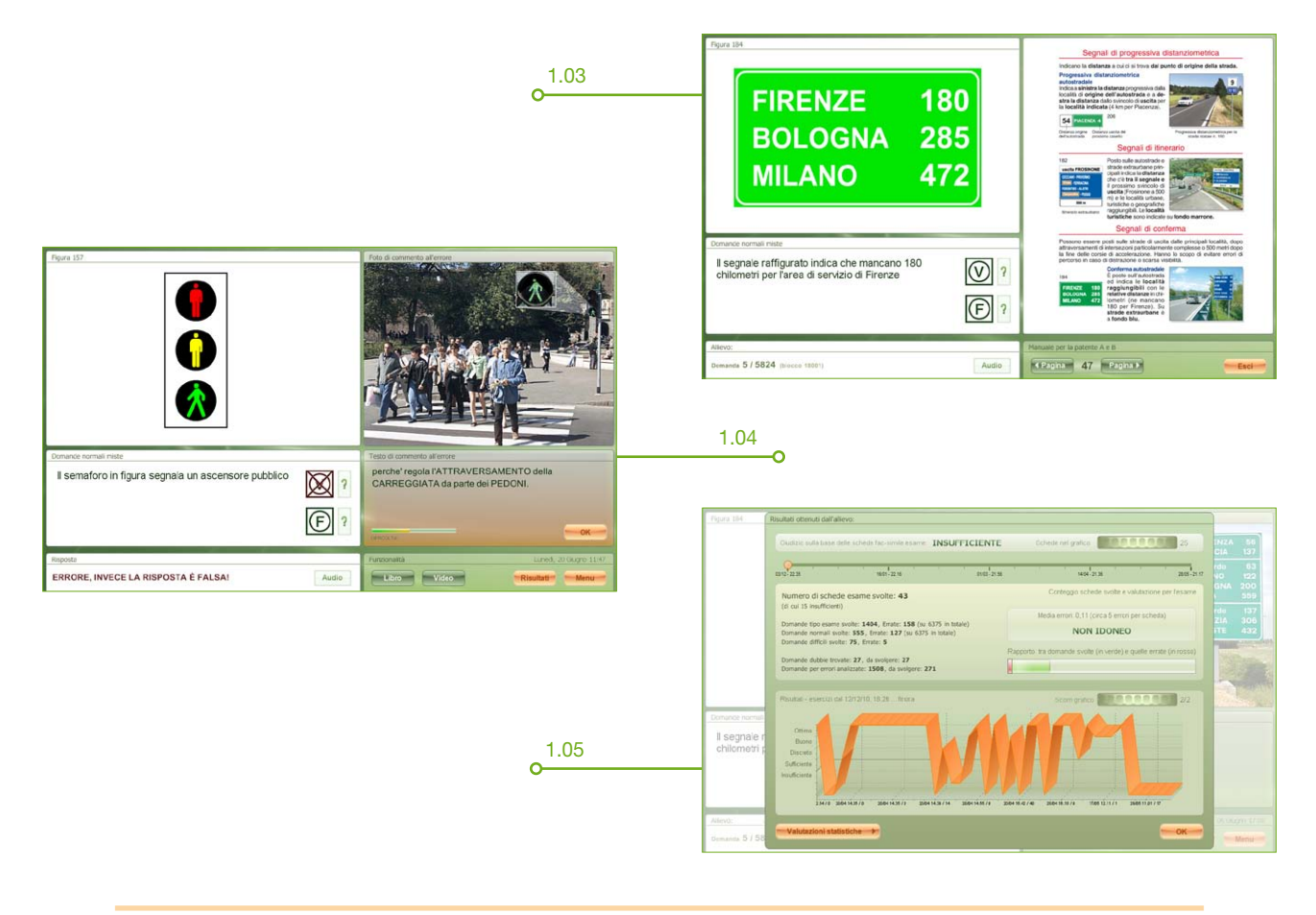

### 1.2. Domande "Difficili"

Per accedere a questo tipo di esercitazione clicca "2. Domande DIFFICILI" dal menu generale quindi seleziona il tipo di ordinamento (per argomento o in ordine misto) ed infine premi il pulsante "Ok".

Si distinguono dalle "Normali" per l'ordine di difficoltà con cui vengono proposte le domande. In questo caso infatti, inizialmente vengono proposte quelle con difficoltà maggiore per poi passare a quelle di minor difficoltà. Il livello di difficoltà è prestabilito e non modificabile.

### 1.3. Domande "Dubbie"

Per accedere alla esercitazioni dubbie clicca "3. Domande DUBBIE" dal menu generale e dopo aver scelto l'ordinamento premi "Ok".

A questo punto **puoi rivedere tutte le domande** a cui **precedentemente** hai risposto come **dubbie** indipendentemente dal fatto che la risposta fosse corretta o sbagliata; per contrassegnare una domanda come dubbia è sufficiente, quando rispondi, cliccare il simbolo il a fianco dei tasti V o F. Se la domanda viene **nuovamente contrassegnata come dubbia, rimarrà nell'elenco** e quindi potrà essere **nuovamente svolta**, diversamente verrà eliminata dall'archivo. La possibilità di definire una domanda come **dubbia** è presente nelle esercitazioni "**Normali**", "**Difficili**" e "**per Errori**".

#### 1.4. Domande "per Errori"

Per rivedere gli errori commessi clicca "4. Domande per ERRORI" dal menu generale. Utilissima per "rifinire" la preparazione, in questa esercitazione vengono riproposte tutte le domande sbagliate nelle precedenti esercitazioni (compresa la "Simulazione d'esame"). Se rispondi correttamente le domande vengono eliminate dall'archivio, in caso contrario ti saranno riproposte successivamente.

# 2. Simulazione d'esame

La simulazione esame è la **replica dell'esame vero e proprio** che affronterai sui pc della M.C.T.C.; questa esercitazione, durante il suo svolgimento, **non propone alcun contenuto didattico di aiuto** ed è composta da **schede di 40 domande** estratte con **criterio casuale dai 25 capitoli** che suddividono il **data base ministeriale** per un **totale di 600 schede**.

Il **tempo massimo** a disposizione per completare ciascuna scheda è di **30 minuti**; per accedere alla simulazione **clicca** il pulsante **"Simulazione ESAME"** nel menu principale [0.01].

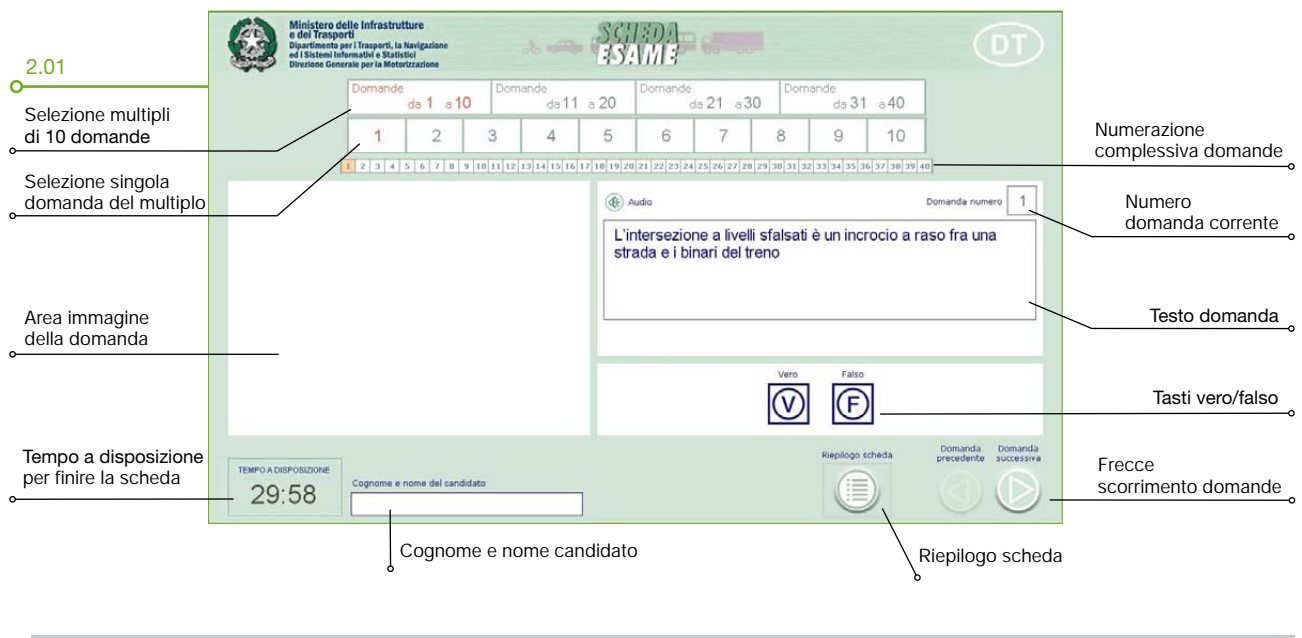

Vediamo la composizione della videata [2.01].

#### **COME FUNZIONA**

Per entrare nella videata [2.01] clicca, dal menu generale, il pulsante **"7. Simulazione d'esame" e "Ok"**; è possibile rispondere alle 40 domande in ordine progressivo così come vengono proposte oppure "saltare" a multipli di 10 selezionando uno dei tasti (es. da 1 a 10, da 11 a 20, ecc.) che consentono questa operazione; le domande che hai già svolto sono evidenziate dal colore di fondo verde (anzichè bianco) mentre la domanda corrente viene evidenziata dal colore arancione [2.02].

Al termine della scheda clicca il pulsante "Riepilogo" [2.03] per verificare tutte le domande svolte e, nel caso, modifica le risposte date cliccando il pulsante "Modifica" oppure conferma definitivamente cliccando il pulsante "Conferma".

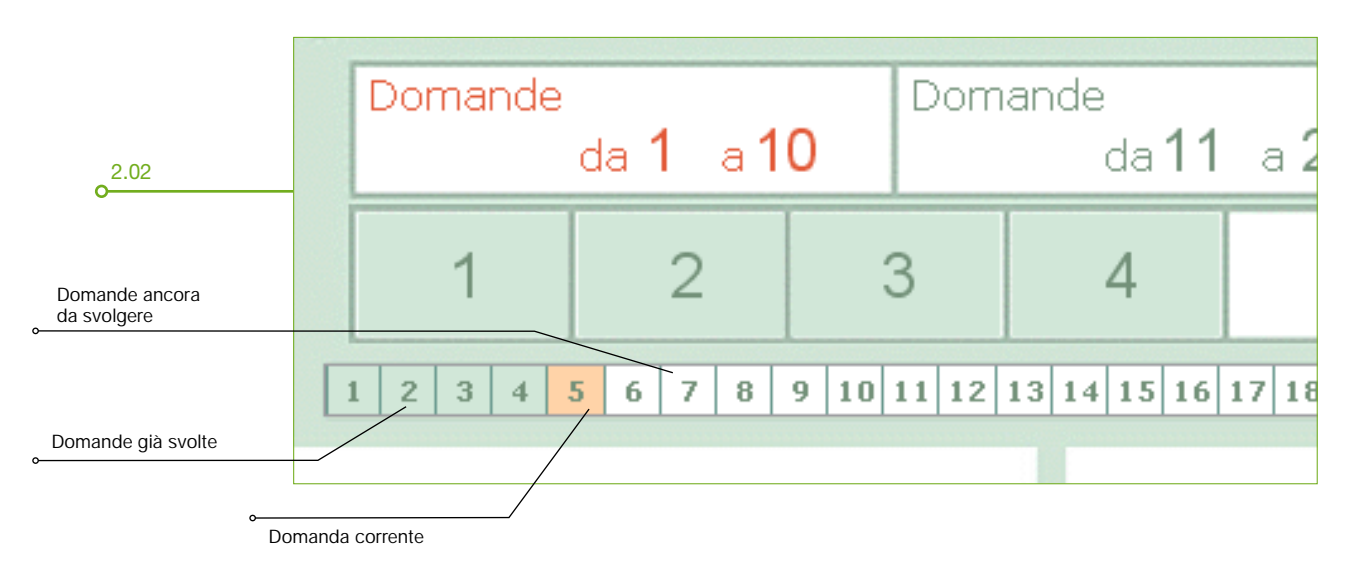

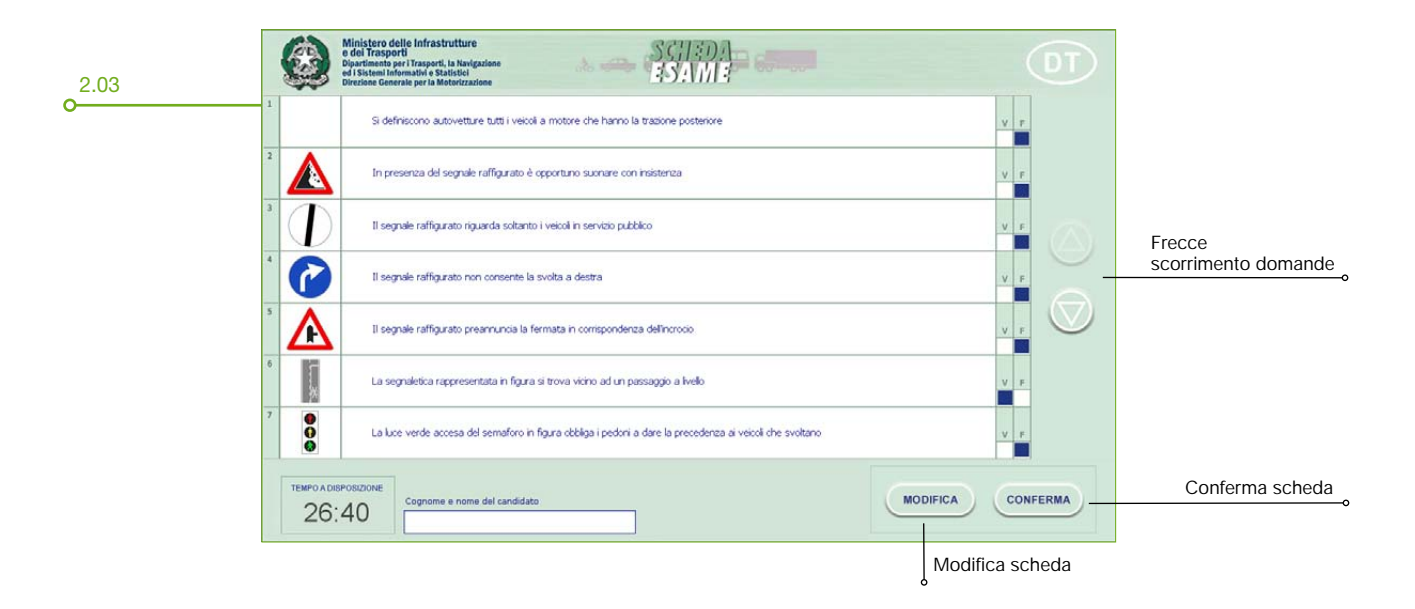

Cliccando il pulsante "Conferma" comparirà un messaggio che visualizza il numero di errori commessi [2.04]; a questo punto puoi procedere con la correzione degli errori cliccando il pulsante "Correzione", svolgere una nuova scheda cliccando "Nuova" oppure uscire dalla simulazione d'esame cliccando "Uscita". Per proseguire o arretrare nella visione degli errori clicca i pulsanti freccia "Errore" [2.05] in basso; al termine clicca "Nuova Scheda" per iniziare una nuova simulazione d'esame o "Uscita" per ritornare al menu generale.

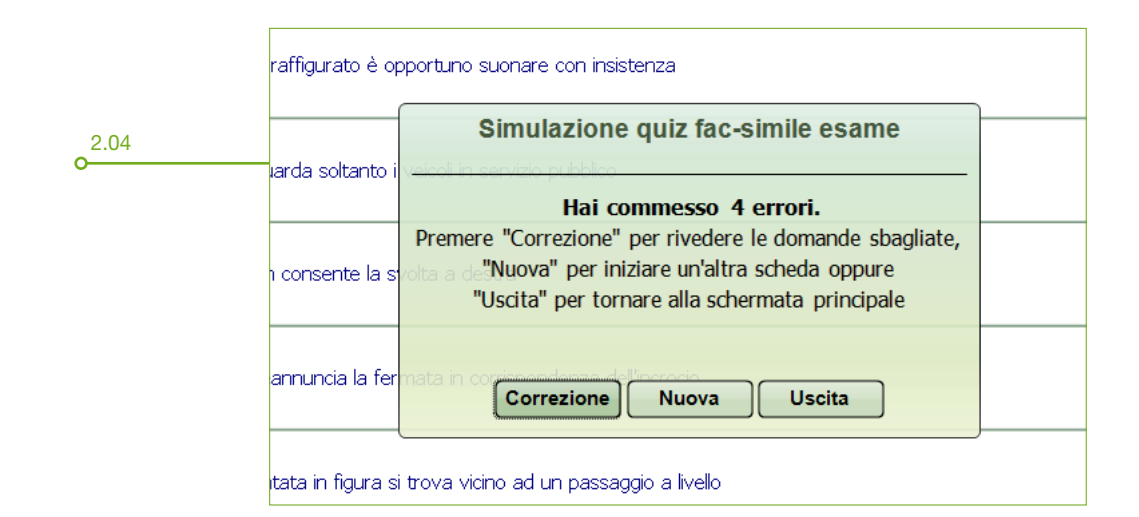

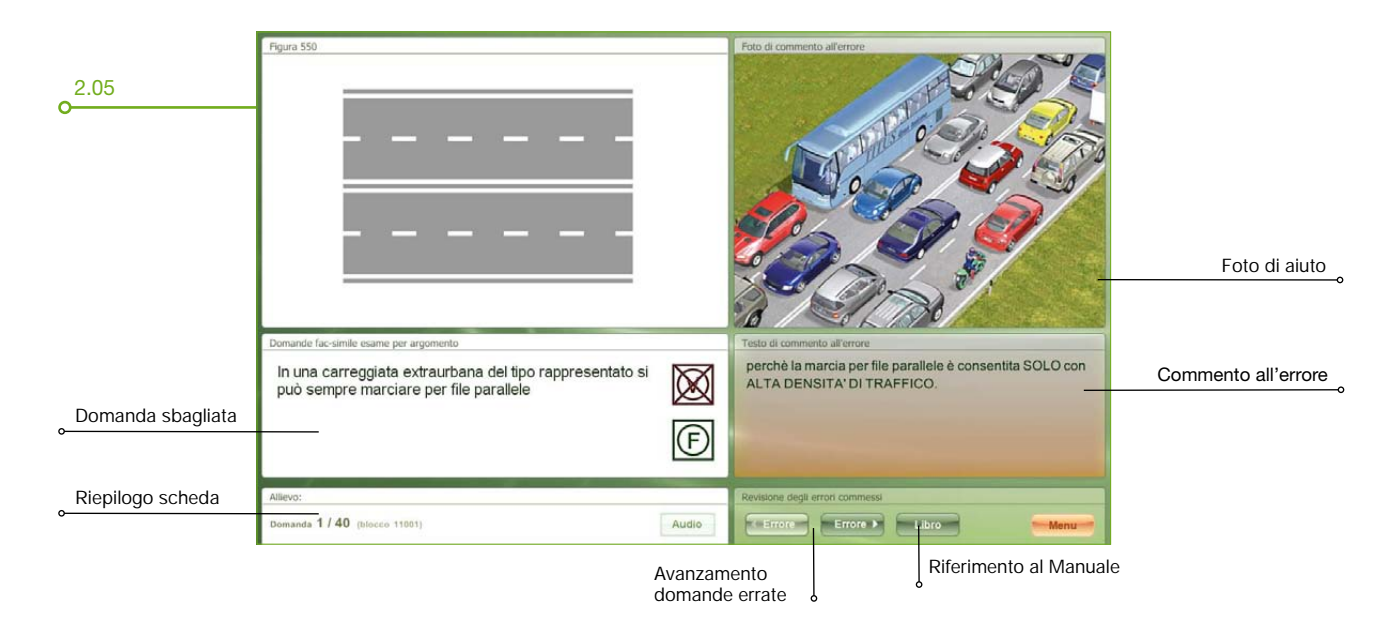

# **RISULTATI** O

Forniscono dati sul tuo livello di preparazione attraverso grafici, percentuali e altre informazioni; questi dati sono accessibili cliccando il pulsante "Risultati";

L'ambito di giudizio può essere di due tipi: mirato solo alle esercitazioni "Simulazione esame" oppure sull'andamento generale dei dati di tutte le esercitazioni svolte.

## Valutazione esercitazioni "Simulazione ESAME"

Forniscono [2.06] dati utilissimi per valutare quando puoi affrontare l'esame ministeriale con possibilità di successo; nel dettaglio ecco il significato di tutte le voci che le compongono.

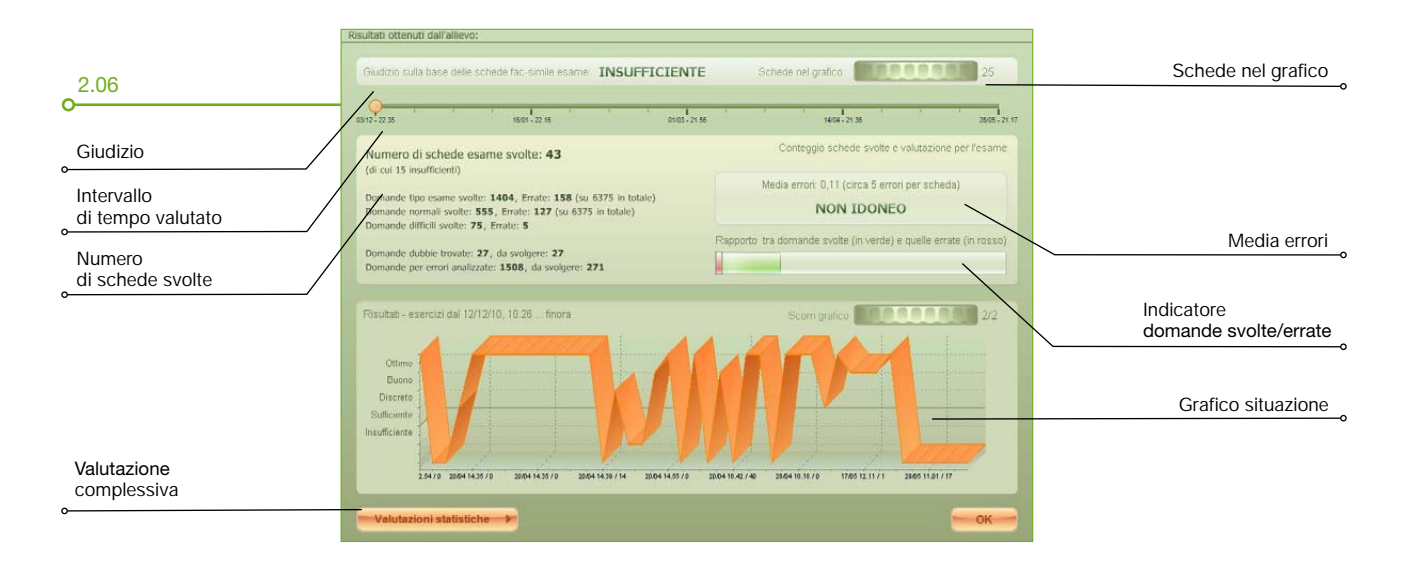

- Giudizio: questo valore viene derminato dalla media errori di tutte le schede "Simulazione d'esame" svolte dal primo giorno di esercitazione in poi. Se vuoi ottenere un giudizio sulle esercitazioni svolte più di recente e non compromesso dalle esercitazioni iniziali (dove la media errori era sicuramente elevata), agisci sul cursore (pallino arancione) [2.07] spostandolo verso destra per restringere l'intervallo di tempo.
- Schede nel grafico: è il cursore che consente di ridurre il numero di schede visibili sul grafico (come valore predefinito vengono visualizzate le ultime 30 schede).
- Intervallo di tempo valutato: per "restringere" il periodo di tempo nel quale valutare il livello di preparazione, trascina il cursore e fallo scorrere verso l'ultimo periodo di esercitazione (cioè verso destra); in tal modo la media errori "dovrebbe" risultare più bassa e il giudizio dovrebbe essere verso la sufficienza.

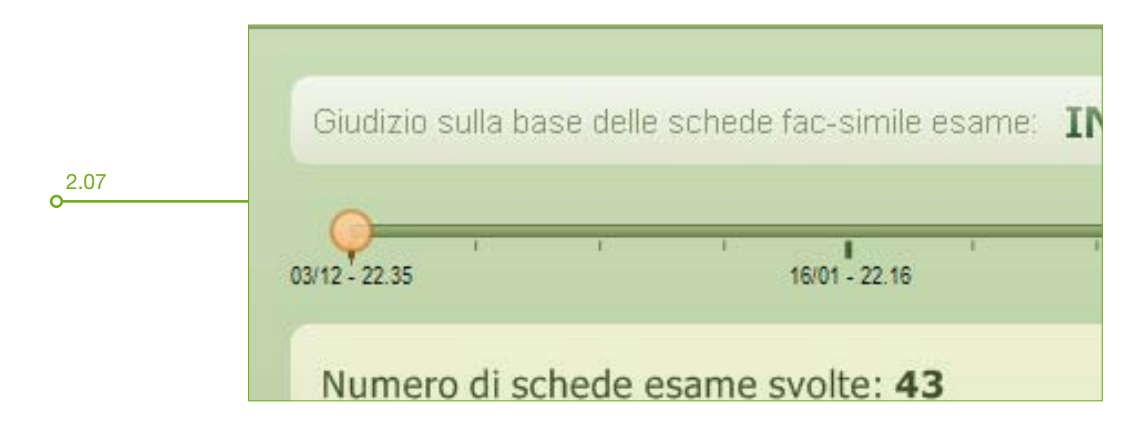

- Numero di schede svolte: indica il numero totale di schede tipo esame svolte e, tra parentesi, quelle insufficienti.
  - Domande normali svolte: indica il numero complessivo di domande svolte nelle esercitazioni normali (miste o per argomenti).
  - Domande difficili svolte: indica il numero totale di domande svolte nelle esercitazioni difficili.
  - Domande dubbie trovate: indica il numero delle domande classificate come dubbie disponibili e quelle ancora da svolgere.
  - Domande per errori: indica il numero delle domande per errori disponibili e ancora da fare.
- Media errori: esprime il numero di media errori su tutte le schede tipo esame svolte dal primo giorno di esercitazione in poi e indica un giudizio sull'idoneità o meno ai fini dell'esame. Ricorda che questa valutazione potrebbe non essere del tutto indicativa sul tuo attuale livello di preparazione in quanto penalizzata dalle esercitazioni iniziali dove la media errori era presumibilmente alta. Anche in questo caso per conoscere la media errori sulle esercitazioni svolte più recentemente, agisci sul cursore in basso a forma di pallina gialla e ridurci l'intervallo di tempo del lavoro svolto.
- Indicatore domande svolte/errate: è una barra che rappresenta il rapporto tra le domande complessivamente svolte (in verde) e quelle svolte in modo errato (in rosso) [2.08].

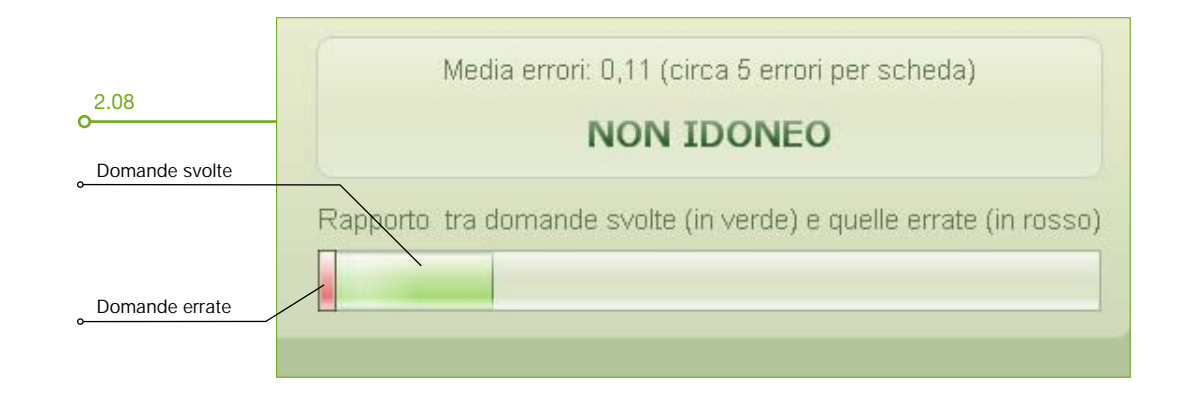

- Grafico situazione: rappresenta l'andamento dei risultati ottenuti durante l'esercitazione; per ogni scheda svolta viene indicata la data e l'ora di esecuzione. Quando il numero di errori è compreso tra 4 e 0, il grafico si trova tra il sufficiente e l'ottimo mentre oltre i 4 errori si trova nella zona di valutazione insufficiente. Per scorrere il grafico utilizzare il cursore a forma di ruota sulla destra [2.09].

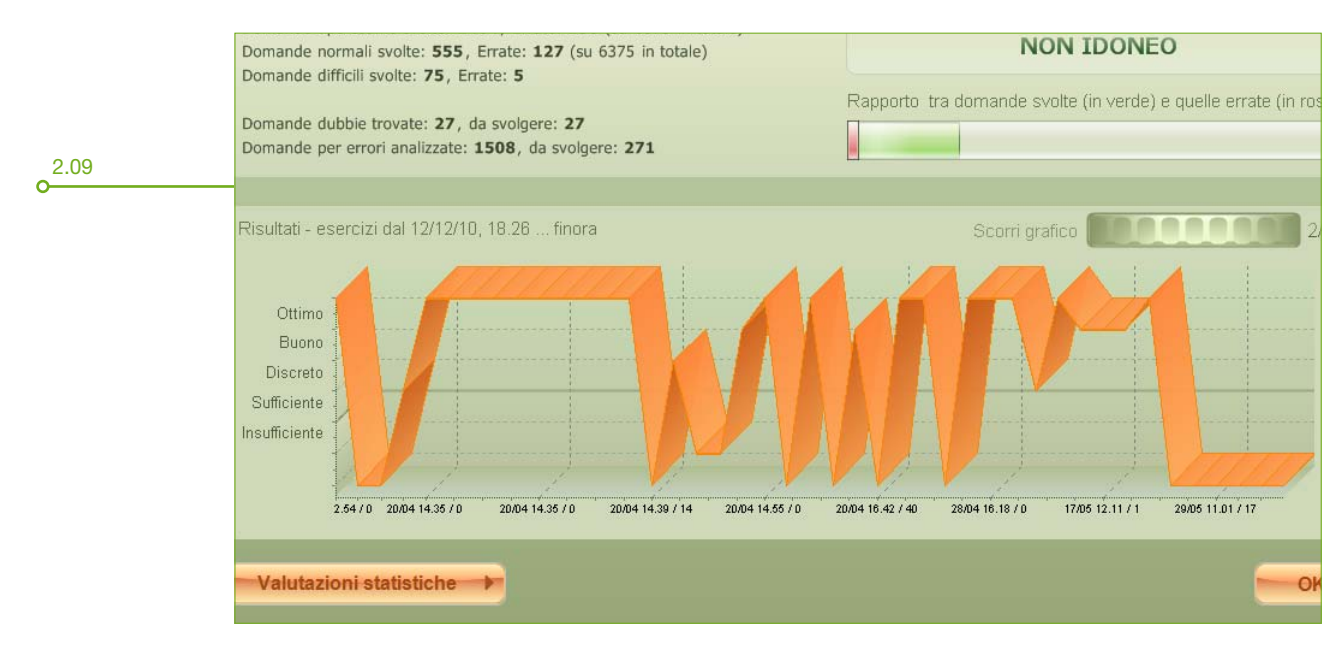

### Valutazione complessiva delle esercitazioni O

Visualizza [2.10] l'andamento complessivo di tutte le tipologie di esercitazioni svolte fino a quel momento (non solo le "Simulazione d'esame" ma anche le "Normali", le "Difficili", e le "Dubbie"). Può quindi capitare che se sei stato valutato idoneo nella situazione delle sole "Simulazione d'esame" potresti non essere idoneo nella valutazione complessiva e viceversa; ecco le voci della videata.

| 0.40                            | Risultati ottenuti dall'allievo: SUFFICIENTE Andamento generale  Dalfinizio a oggi                                                                                                    | Percentuale errori per argomento                                                                                                    | Andamento su singole esercitazioni      |
|---------------------------------|----------------------------------------------------------------------------------------------------|----------------------------------------------------------------------------------------------------|-----------------------------------------|
| o <sup>2.10</sup>               | 1512-001 2001-2111 1603-0011 2001-2111 1500-0011                                                                                                    | Classificazione di recelo (ACL, 182)         15%           Definizioni stradali e di traffico (801,34/5)         15%           Segnali di precedenza [C02, 29/2]         9%           Segnali di precedenza [C02, 29/2]         7%                                                                        | ~~~~~~~~~~~~~~~~~~~~~~~~~~~~~~~~~~~~~~~ |
| Giudizio generale               | Totale domande in archivio (per tipo): 6375 Domande svolte<br>Somma totale delle domande svolte: 2519, errate: 202                                                                                                    | Segnali di divieto [C03, 60/5]         8%           Segnali di obbligo [C04, 52/4]         8%           Segnali di indicatione [C05, 57/7]         12%                                                                                                    |                                         |
| Intervallo<br>di tempo valutato | Domande normal svolte: 935, errate: 119<br>Domande dilli svolte: 336, errate: 29<br>Synande topo esame perote: 1226, errate: 54<br>Jonande dubbie trovate: 44, da svolgere: 44<br>Domande per errori analizzate: 1336, da svolgere: 186 | Segnal Lemporane is complementari [C06, 39(2)         7%           Pencell integrative (C07, 44(7))         16%           Semafori e vigile [C16, 32/5]         20%           Segnal instructual [C06, 46(74)         36%           Uppostivi integrative approximation (C07, 44(74))         36%         |                                         |
| Numero<br>di schede svolte      | Numero di schede esame svote: 33 (di cui 4 insufficienti)                                                                                                    | Transpole singembro careegesta(D02, 9/1)         11%           Regolazione dell'avalocia (E01, 12/2)         25%           Limito di velocità (E02, 17/2)         12%           Arresto e distanza di sicurezze(E03, 15/2)         12%           Posizione dei vecoli (04, 16/2)         10%              |                                         |
|                                 | Risultati - esercizi dal 15/12/10, 09:11 finora                                                                                                    | Norme di precedenza e cortei [E05, 69/10]         14%           Sorpasso [166, 23/3]         13%           Arresto, fermata e ortei [E07, 26/3]         12%                                                                                                    | Indicatore<br>domande svolte/errate     |
| o Area grafici                  |                                                                                                    | Circolatione sull entotyted (Elb, 5(0)         0%           Sistematione carlos, pamelle et al., [E89, 23/2]         9%           Document obligaton, gente et al., [701, 1/1]         17%           Cause di incidenti e convivenza civ                                                                  | Percentuale errori<br>per argomento     |
| Valutazione                     |                                                                                                    | rime accounted (ref. a vel.)         10%           Cinture, winds (a casos (10), 2/0)         0%           Inquinamento (102, 16/1)         6%           Freni e preumato (101, 11/1)         9%           Acternos a relatività (102, 15/1)         6%           Sobie e simboli (103, 26/5)         14% |                                         |
| singoio esame                   | Valutazione per l'essme 📢                                                                                                    | ок                                                                                                    |                                         |

- Giudizio generale: questo giudizio, come detto prima, viene derminato dalla media errori di tutte le tipologie di esercitazione che hai svolto dal primo giorno in poi calcolando la media degli errori commessi su singoli multipli di 40 domande con la regola dei 4 errori come limite minimo per ottenere l'idoneità.
- Andamento su singole esercitazioni: cliccando la freccia a fianco del pulsante "Andamento generale" otterrai un giudizio "mirato" su una sola tipologia di esercitazione [2.11].

| ENTE              | Andamento generale | - Da      |
|-------------------|--------------------|-----------|
|                   | Andamento generale |           |
| 22/01 - 01.56     | Domande normali    | 23/04 - ( |
| andhi da ƙasar ti | Domande difficili  |           |
| domande svolt     | Schede tipo esame  |           |
| svolte: 610, err  | ate: 149           |           |
| olte: 75, errate  | e: 5               |           |

2.11

2.12

 Periodo di tempo valutato: i risultati sono calcolati nel periodo di tempo che parte dal primo giorno di esercitazione fino a quello corrente. Per modificare il periodo di tempo nel quale verificare la preparazione clicca la freccia a fianco e seleziona una delle voci disponibili [2.12]; puoi restringere ulteriormente il periodo selezionato spostando il cursore sotto fino al punto di "scalare" un giorno alla volta e limitare la valutazione al giorno corrente.

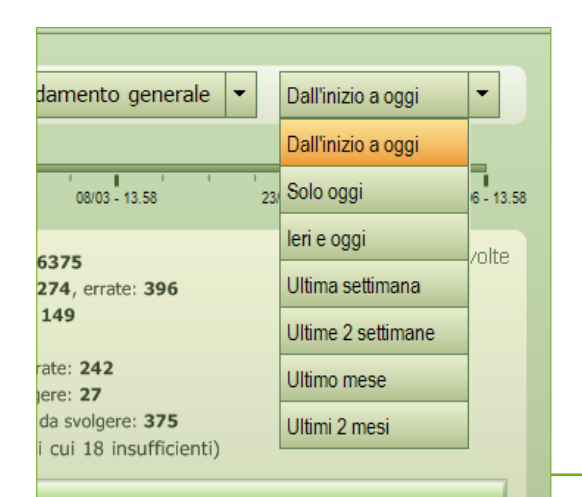

- Dettaglio domande e schede svolte: in quest'area viene indicato, per ciascuna tipologia di esercitazione eseguita, il numero di domande svolte, errate o ancora da svolgere [2.13].
- Indicatore domande svolte/errate: la barra orizzontale superiore indica il rapporto tra le domande svolte rispetto a quelle a cui hai risposto in modo sbagliato, mentre la barra inferiore indica il rapporto tra le domande svolte rispetto a tutte quelle ancora da fare [2.13].

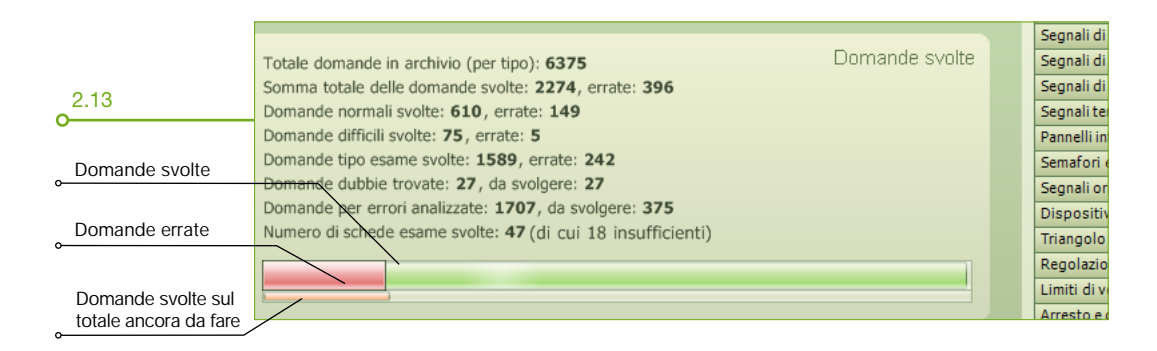

- Grafico situazione: rappresenta [2.14] l'andamento dei risultati di tutte le esercitazioni ed ha colore:
  - verde: per le esercitazioni normali;
  - rosso: per le esercitazioni difficili;
  - arancione: per le esercitazioni simulazione esame.

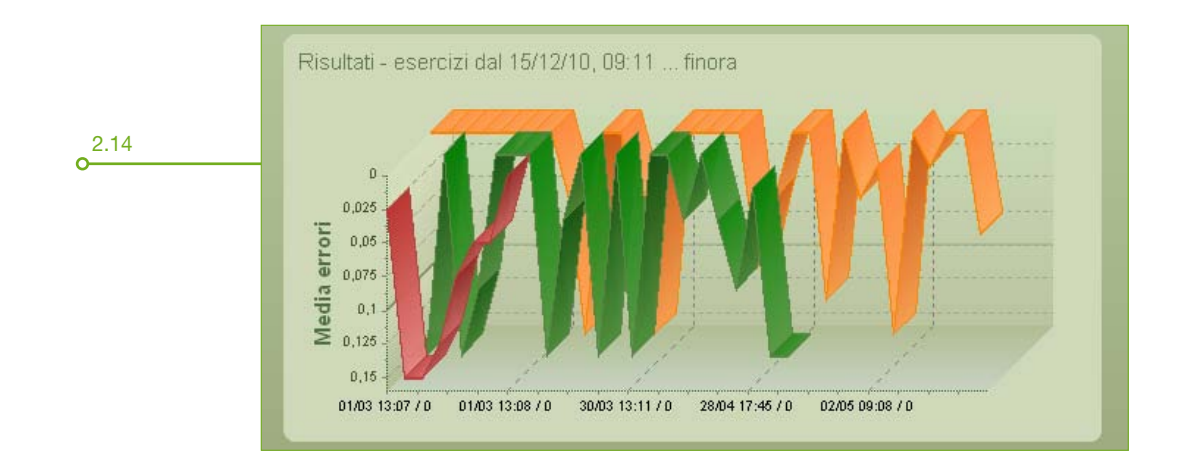

- Percentuale errori per argomento: indica la percentuale errori per ogni argomento svolto [2.15].

| -            |                                                | Percentuale errori per argomento          |     |
|--------------|------------------------------------------------|-------------------------------------------|-----|
| 7/06 - 12.43 | Classificazione dei veicoli [A01, 7/3]         | 43%                                       |     |
|              | Definizioni stradali e di traffico [B01, 14/4] | 29%                                       |     |
|              | -                                              | Segnali di pericolo [C01, 50/13]          | 26% |
|              | Segnali di precedenza [C02, 15/2]              | 13%                                       |     |
|              | Segnali di divieto [C03, 32/8]                 | 25%                                       |     |
|              | Segnali di obbligo [C04, 70/27]                | 39%                                       |     |
|              | Segnali di indicazione [C05, 91/17]            | 19%                                       |     |
|              | Segnali temporanei e complementari [C06, 17/6] | 35%                                       |     |
|              | Pannelli integrativi [C07, 17/2]               | 12%                                       |     |
|              | Semafori e vigile [C08, 35/5]                  | 14%                                       |     |
|              |                                                | Segnali orizzontali [C09, 12/0]           | 0%  |
|              |                                                | Dispositivi di segnalazione [D01, 2/0]    | 0%  |
|              |                                                | Triangolo eingombro carreggiata[D02, 4/1] | 25% |
|              |                                                | Regolazione della velocità [E01, 4/2]     | 50% |

# 3. Contributi MULTIMEDIALI

Questa sezione comprende le "VIDEO lezioni" e gli "INCROCI animati"; ecco il loro funzionamento.

#### 3.1. VIDEO lezioni

Sono un valido aiuto sia come integrazione al corso di teoria sia come ripasso prima dell'esame.

#### **COME FUNZIONA**

Per accedere alle VIDEO lezioni [3.01] clicca "CONTRIBUTI MULTIMEDIALI \ VIDEO LEZIONI" quindi "OK" quindi seleziona il filmato; vediamo le funzioni disponibili:

- Menu filmati: è il menu che contiene tutti i filmati disponibili; per visualizzarne uno clicca due volte sul titolo oppure utilizza i pulsanti freccia "ALTO - BASSO" e poi "INVIO";
- "Riavvia all'inizio" (o "B"): ritorna al punto iniziale riavviando la riproduzione;
- "Ricerca veloce indietro" (o "R"): scorre velocemente all'indietro il filmato;
- "Stop" (o "S"): interrompe la visione e chiude il filmato;
- "Ricerca veloce in avanti" (o "F"): scorre velocemente in avanti;
- "Play / Pausa": un click per riprodurre il filmato (o "INVIO"), un'altro per mettere in pausa (o "SPAZIO" o "P");
- "Prosecuzione al video successivo": se attivo determina il caricamento di tutti i filmati in successione;
- "Audio" (o "M"): disattiva e attiva l'audio;
- regolazione volume: regola il volume audio ( "+" per aumentare, "-" per diminuire);
- barra scorrimento filmato: consente di scorrere in avanti o indietro il filmato (solo con il mouse);
- visione filmato a pieno schermo: "TAB" oppure "T", per ritornare alla dimensione originaria utilizza gli stessi tasti;
- "Menu" (o "ESC"): per ritornare al menu generale.

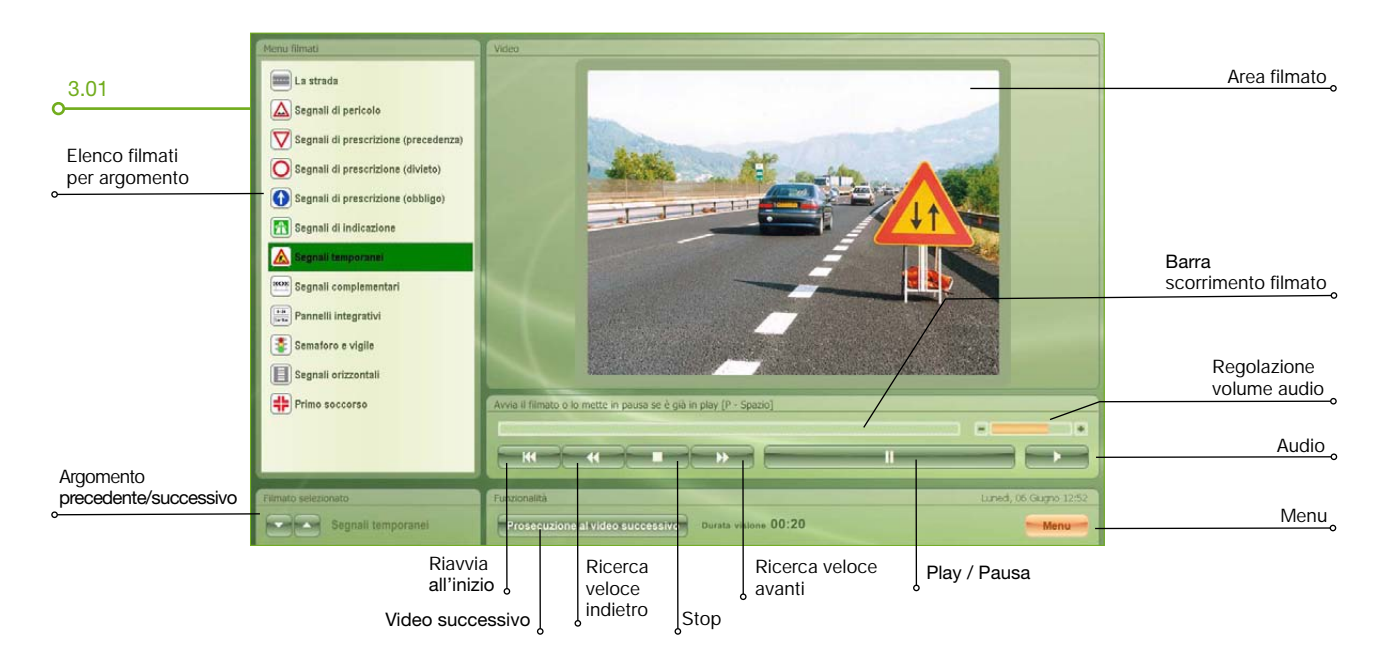

#### 3.2. INCROCI animati

Aiutano a comprendere le regole sulla precedenza, proponendo gli incroci del programma d'esame.

#### **COME FUNZIONA**

Per accedere agli incroci animati [3.02] clicca "CONTRIBUTI MULTIMEDIALI \ INCROCI ANIMATI" quindi "OK":

- sequenza: posiziona il mouse su un veicolo, clicca e ripeti la selezione per tutti gli altri veicoli presenti nell'incrocio. In basso compaiono le lettere nell'ordine in cui sono stati selezionati i veicoli;

Nota: negli incroci 617, 638, 642 dove la prima auto che si muove si ferma poi al centro e completa la manovra per ultima, devi ridigitare per una seconda volta la lettera della prima auto. Ad esempio nell'incrocio 617 la sequenza corretta non sarà N, R, A bensì N, R, A, N (la lettera N viene ripetuta).

- "Avvio sequenza" (o "INVIO"): avvia la sequenza dell'attraversamento dell'incrocio; si avvia anche cliccando al di fuori dei veicoli;
- pausa: per "stoppare" la sequenza appena avviata, clicca in una qualunque parte dello schermo e per riprendere clicca nuovamente;
- suggerimenti: cliccando il tasto "Aiuto" vengono visualizzati alcuni brevi suggerimenti;
- visualizzare la destra: cliccando il tasto "Destra" e successivamente le lettere che compaiono nel box sopra è possibile evidenziare la parte destra di ogni singolo veicolo con zebrature bianche;
- "Vere": vengono visualizzate nel box sopra tutte le domande vere del quiz relative a quella precedenza [3.03];
- selezione incroci da quiz: per visualizzare solo le precedenze previste dai quiz ministeriali clicca sul tasto "Solo precedenze dei quiz";
- nuovo incrocio: cliccando il tasto "Nuovo Incrocio" viene visualizzato un nuovo incrocio;
- "Menu" (o "ESC"): per ritornare al menu generale.

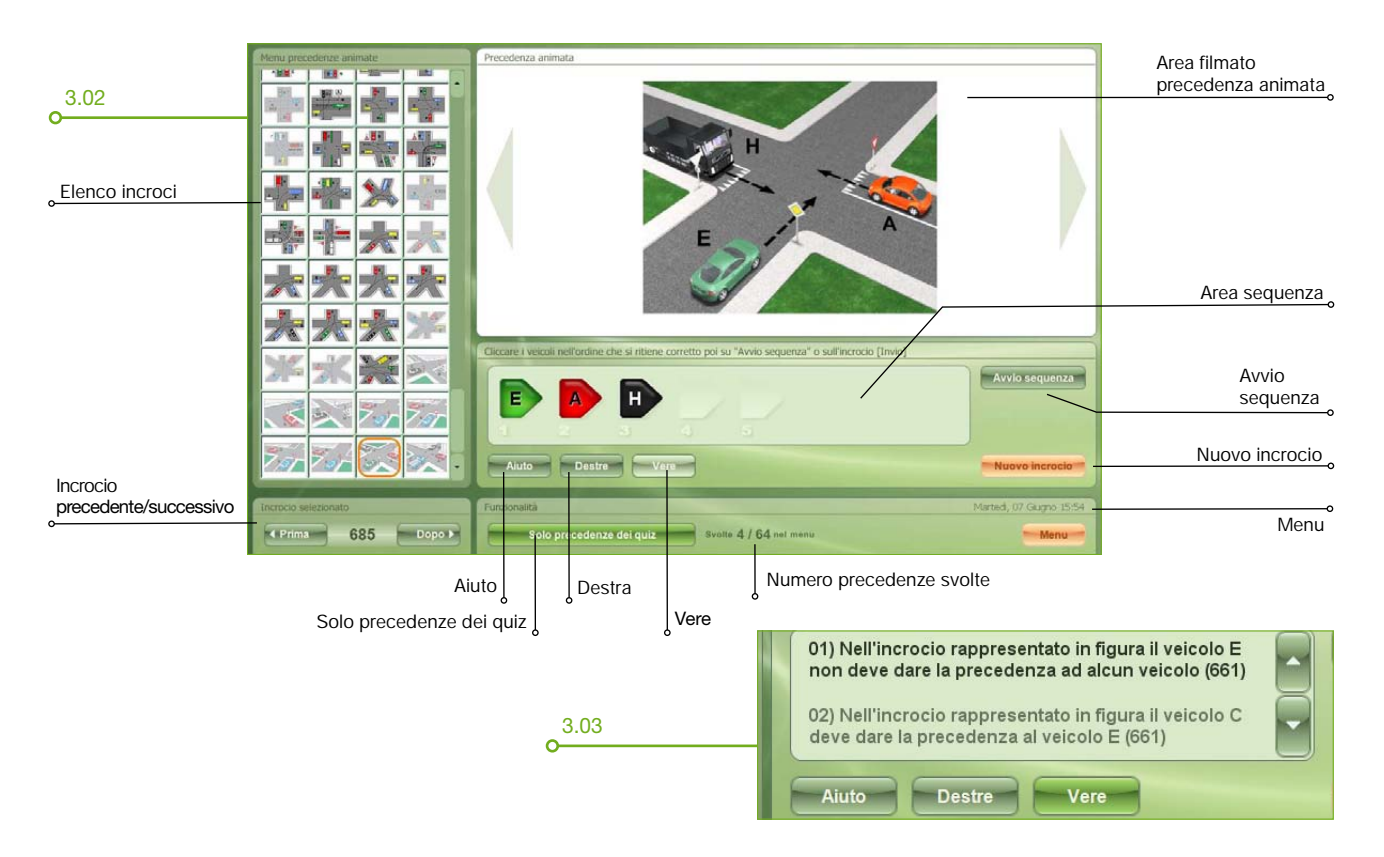

0

# **USCITA DAL PROGRAMMA**

Per uscire dal programma premi il pulsante "Uscita" del Menu generale [4.01].

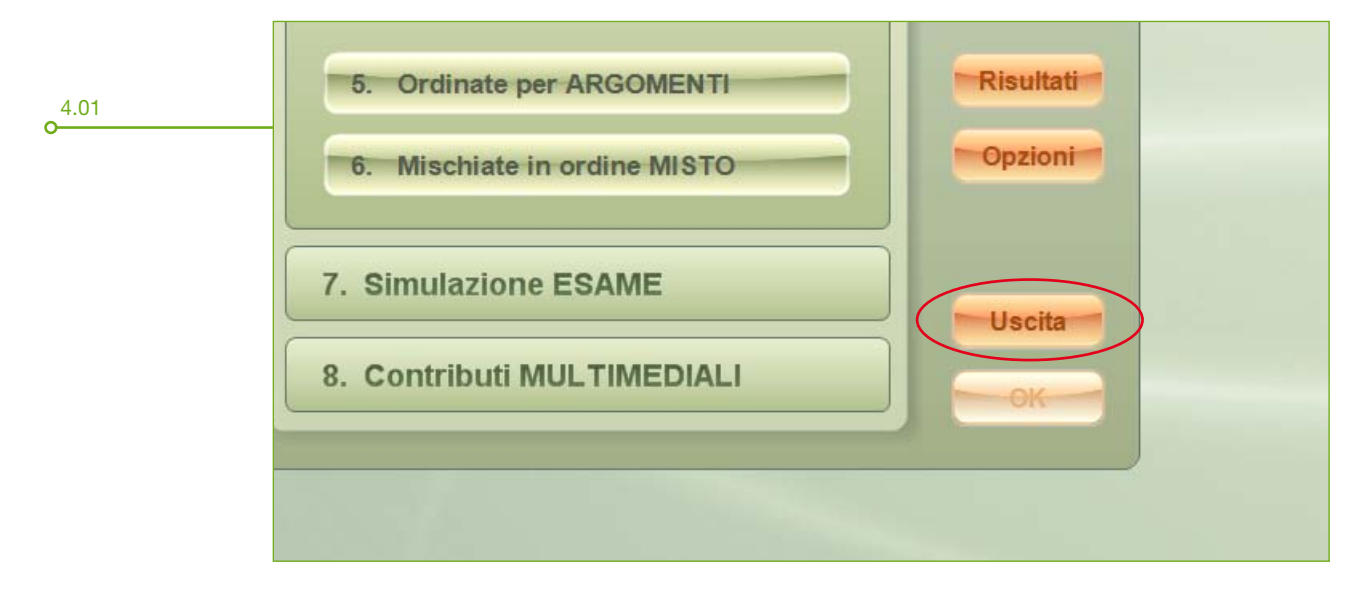

Edizioni NECA - Strada Valenza, 4H - 15033 Casale Monferrato (AL) tel. 0142 455903 fax 0142 418035 - info@neca.it - www.neca.it